# คู่มือ

### การ Remote Desktop

## เข้าใช้ระบบ ERP

| 5                                                | Remote Desktop Connecti                                              | ion  | - |            | ×  |
|--------------------------------------------------|----------------------------------------------------------------------|------|---|------------|----|
|                                                  | Remote Desktop<br><b>Connection</b>                                  |      |   |            |    |
| <u>C</u> omputer:<br>User name:<br>You will be a | 10.70.70.12<br>rmutl\surin<br>sked for credentials when you connect. |      | • |            |    |
| 💽 Show <u>C</u>                                  | )ptions Con                                                          | nect |   | <u>H</u> e | lp |

#### สารบัญ

|                                                                        | หน้า |
|------------------------------------------------------------------------|------|
| ขั้นตอนการ Remote เข้าใช้งานระบบ ERP                                   | 3    |
| วิธีเอา Icon Microsoft Dynamics AX2009 ที่ใช้งาน ERP มาไว้หน้า Desktop | 7    |
| วิธีตั้งค่าเปลี่ยนภาษาให้ปุ่มตัวหนอน                                   | 8    |
| การ Map Network Drive เพื่อเก็บไฟล์ข้อมูล                              | 13   |
| การเข้าใช้งานระบบ ERP ผ่านโปรแกรม DynamicsAX2009                       | 16   |
| การ Save ไฟล์งานเพื่อนำไปปริ้น                                         | 17   |

#### ขั้นตอนการ Remote เข้าใช้งานระบบ ERP

1. Windows 10 พิมพ์ Remote Desktop Connection (ไม่จำเป็นต้องพิมพ์ทั้งประโยคก็ได้) แล้วกด Enter

| This P         | c                           |        |                           |                         |
|----------------|-----------------------------|--------|---------------------------|-------------------------|
|                | All Apps Documents Email    | Web Mo | re ▼ Feedback …           |                         |
| Netwo          | Best match                  |        |                           |                         |
| G              | Remote Desktop Connection   |        | <b>N</b>                  |                         |
| Recycle        | Apps                        |        | Pamata Dackton Connection |                         |
| Medyele        | 🔹 Registry Editor           | >      | App                       |                         |
| <u></u>        | Recovery Drive              | >      |                           |                         |
| Advance        | Dice Recorder               | >      | □ Cpen                    |                         |
| scam           | Search the web              |        |                           |                         |
| <u> </u>       | 𝒫 re - See web results      | >      | Recent                    |                         |
| WMS-4<br>Clien | Documents - This PC (2+)    |        | 🍇 10.70.200.10            |                         |
|                | Settings (4+)               |        |                           |                         |
|                | Folders (2+)                |        |                           |                         |
| Polycom        | Photos (3+)                 |        |                           |                         |
|                |                             |        |                           |                         |
|                |                             |        |                           |                         |
|                |                             |        |                           |                         |
|                |                             |        |                           |                         |
|                | 𝒫 remote Desktop Connection |        | o # 🗧 🗮 🟦 🖬 🧕             | へ 🤹 🗊 🏣 (か) ENG 11345 🖏 |

2. พิมพ์หมายเลข IP 10.70.70.12 แล้วกดปุ่ม Show Option

| 5                                                | Remote Desktop Conr                                                        | nection          | - |            | x |
|--------------------------------------------------|----------------------------------------------------------------------------|------------------|---|------------|---|
| <b>N</b>                                         | Remote Desktop<br>Connection                                               |                  |   |            |   |
| <u>C</u> omputer:<br>User name:<br>You will be a | 10.70.70.12<br>local\administrator<br>sked for credentials when you connec | t.               | • |            |   |
| 💽 Show <u>C</u>                                  | )ptions                                                                    | Co <u>n</u> nect |   | <u>H</u> e | þ |

 ให้กรอก User name โดยที่ให้ใส่ rmutl\แล้วตามด้วย User ใช้อันเดียวกันกับ E-mail มหาวิทยาลัย แล้วกด ปุ่ม Save As...

| •                   | Remote De                          | sktop Con         | nection        | - 🗆 🗙       |  |  |
|---------------------|------------------------------------|-------------------|----------------|-------------|--|--|
|                     | mote Des<br>onnectio               | ktop<br><b>on</b> |                |             |  |  |
| General Display     | Local Resource                     | s Programs        | Experience     | Advanced    |  |  |
| Logon settings      | the name of the r                  | omoto comput      | ~              |             |  |  |
|                     |                                    | emote compat      | ei.            |             |  |  |
| Comp                | Computer: 10.70.70.12 V            |                   |                |             |  |  |
| User                | User name: rmutl\surin             |                   |                |             |  |  |
| You v               | vill be asked for cr               | edentials whe     | n you connec   | t.          |  |  |
| □ AI                | Allow me to save credentials       |                   |                |             |  |  |
| - Connection settir | ngs                                |                   |                |             |  |  |
| Save<br>saved       | the current conne<br>d connection. | ection settings   | to an RDP file | e or open a |  |  |
|                     | Save                               | Save As           |                | Open        |  |  |
|                     |                                    |                   |                |             |  |  |
| Hide Options        |                                    |                   | Connect        | Help        |  |  |

4. ให้เลือกเซฟ Icon ไว้ที่หน้า Desktop ตั้งชื่อไฟล์ว่า ERP แล้วกดปุ่ม Save

| 5                             | Save As                                |            | × |
|-------------------------------|----------------------------------------|------------|---|
| € ∋ - ↑ ]                     | → This PC → Desktop v 🖒 Search Desktop | Ş          | þ |
| Organize 🔻 Ne                 | w folder                               | <b>-</b> ( | 0 |
| 🌛 สมุดบันทึก<br>🜏 Homegroup   | No items match your search.            |            |   |
| n This PC                     |                                        |            |   |
| Documents                     |                                        |            |   |
| 🐌 Downloads                   |                                        |            |   |
| 🔰 Music                       |                                        |            |   |
| Pictures                      |                                        |            |   |
| 🧃 Videos<br>🊢 Local Disk (C:) | •                                      |            |   |
| File name:                    | ERP                                    |            | ~ |
| Save as type:                 | Remote Desktop Files (*.RDP)           |            | * |
| ) Hide Folders                | Save                                   | Cancel     |   |

5. ให้กดปุ่ม Connect ในการเข้าครั้งแรก สำหรับการเข้าครั้งต่อไปให้ดับเบิ้ลคลิ๊ก Icon Desktop ได้เลย ราง ERP ที่หน้า

| - 5                                                                           | Conn                       | ectio                   | n             |                |             |
|-------------------------------------------------------------------------------|----------------------------|-------------------------|---------------|----------------|-------------|
| General                                                                       | Display Loca               | Resources               | Programs      | Experience     | Advanced    |
| -Logon s                                                                      | ettings                    |                         |               |                |             |
|                                                                               | Enter the na               | me of the rer           | note comput   | er.            |             |
| 0                                                                             | Computer:                  | 10.70.70                | 12            |                | ~           |
| User name: rmutl\surin<br>You will be asked for credentials when you connect. |                            |                         |               |                |             |
|                                                                               |                            |                         |               |                |             |
| Connec                                                                        | tion settings              |                         |               |                |             |
|                                                                               | Save the cu<br>saved conne | rrent connec<br>ection. | tion settings | to an RDP file | e or open a |
|                                                                               | Save Save As Open          |                         |               | Open           |             |

 6. ให้กรอก Password ใช้อันเดียวกันกับ E-mail มหาวิทยาลัย หากต้องการจำ User และPassword ให้ติ๊กเลือก Remember my Credentials แล้วกดปุ่ม OK หากเข้าไม่ได้ลองตรวจสอบ UserและPassword อีกครั้งอาจพิมพ์ ไม่ถูกต้อง หรือติดต่อศูนย์เทคโนโลยีสารสนเทศ โทร.265

| Enter your credentials These credentials will be used to connect to 10.70.70.12.  Surin mut/surin                                                                                                    |
|----------------------------------------------------------------------------------------------------|
| These credentials will be used to connect to 10.70.70.12.                                                                                                    |
| Surin         muthsurin                                                                                                    |
|                                                                                                    |
|                                                                                                    |
| Use another account     Use another account     Cancel     Cancel     Ca |
| Use another account     Cancel     Cancel     Canc |
| Remember my credentials   OK Cancel     OK Cancel           OK Cancel <b>OK OK Constitutions Constitutions OK Constitutions Constitutions Constitutions Constitutions Constitutions Constitutions Constitutions Constitutions Constitutions Constitutions Constitutions Constitutions Constitutions Constitutions Constitutions</b>                                                                                                    |
| OK         Cancel           Image: Second second second                                                       |
| Remote Desktop Connection     Remote Desktop Connection     The identity of the remote computer cannot be verified. Do     you want to connect anyway?     The remote computer could not be authenticated due to problems with its     security certificate. It may be unsafe to proceed.     Certificate name     Name in the certificate from the remote computer:     SERVER_ERP02.rmutl local     Certificate errors     The following errors were encountered while validating the remote     computer's certificate:     The certificate is not from a trusted certifying authority.                                                                                                    |
| Rem ote Desktop Connection     The identity of the remote computer cannot be verified. Do     you want to connect anyway? The remote computer could not be authenticated due to problems with its security certificate. It may be unsafe to proceed. Certificate name     Name in the certificate from the remote computer:     SERVER_ERP02.rmutl.local Certificate errors The following errors were encountered while validating the remote     computer's certificate:     A The certificate is not from a trusted certifying authority.                                                                                                    |
| The remote computer could not be authenticated due to problems with its security certificate. It may be unsafe to proceed.  Certificate name  Name in the certificate from the remote computer: SERVER_ERP02.rmut.local  Certificate errors  The following errors were encountered while validating the remote computer's certificate:                                                                                                    |
| Certificate arame Wame in the certificate from the remote computer: SERVER_ERP02:mult.local Certificate errors The following errors were encountered while validating the remote computer's certificate:  The certificate is not from a trusted certifying authority.                                                                                                    |
| SERVER_ERP02.rmut.local Certificate errors The following errors were encountered while validating the remote computer's certificate:  The certificate is not from a trusted certifying authority.                                                                                                    |
| Certificate errors<br>The following errors were encountered while validating the remote<br>computer's certificate:                                                                                                    |
| The following errors were encountered while validating the remote<br>computer's certificate:<br>The certificate is not from a trusted certifying authority.                                                                                                    |
| The certificate is not from a trusted certifying authority.                                                                                                    |
|                                                                                                    |
| Do you want to connect despite these certificate errors?                                                                                                    |
| Don't ask me again for connections to this computer                                                                                                    |
|                                                                                                    |

7. มีหน้าต่างขึ้นมาให้กดปุ่ม Yes

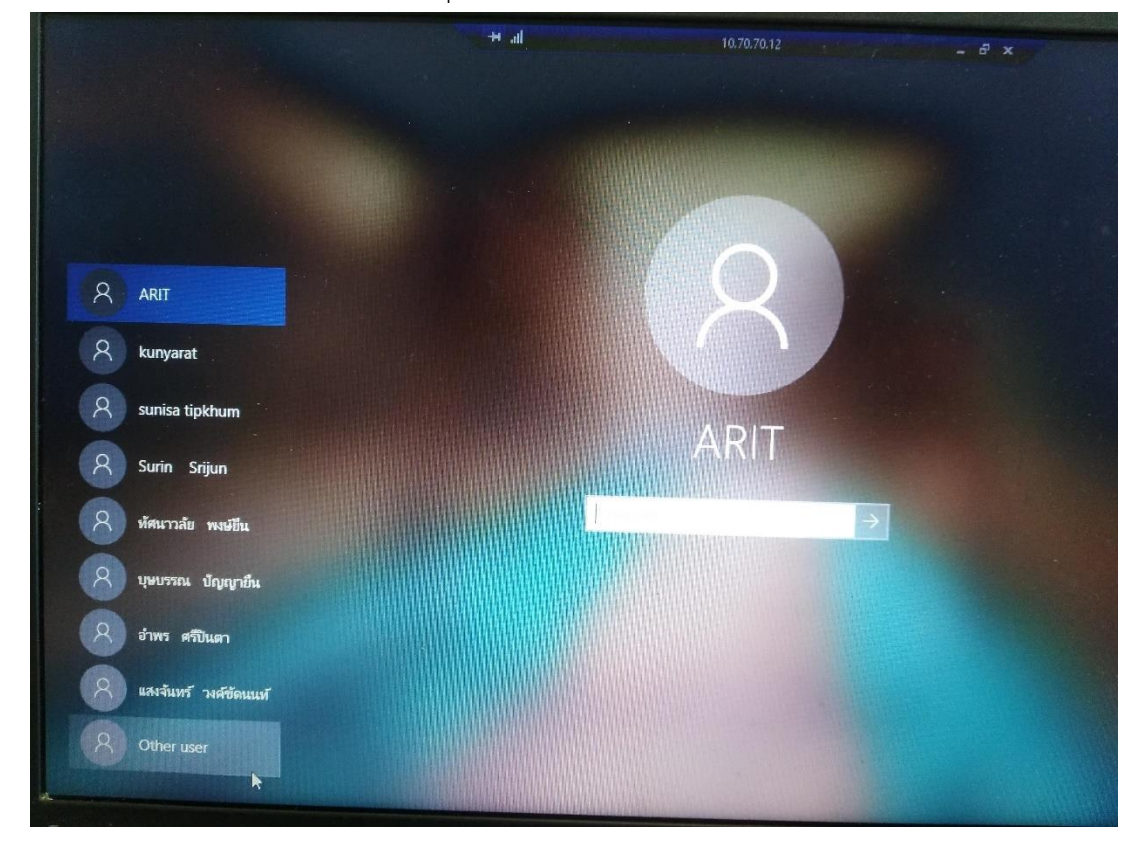

9. เข้าครั้งแรกให้คลิ๊ก Other User ด้านล่างสุด (หากใครที่เคยเข้ามาใช้งานแล้ว ก็เลือกชื่อของตัวเองได้เลย)

10. ให้ใส่ User และPassword ของตนเองที่ใช้เล่น WiFi ของมหาวิทยาลัย

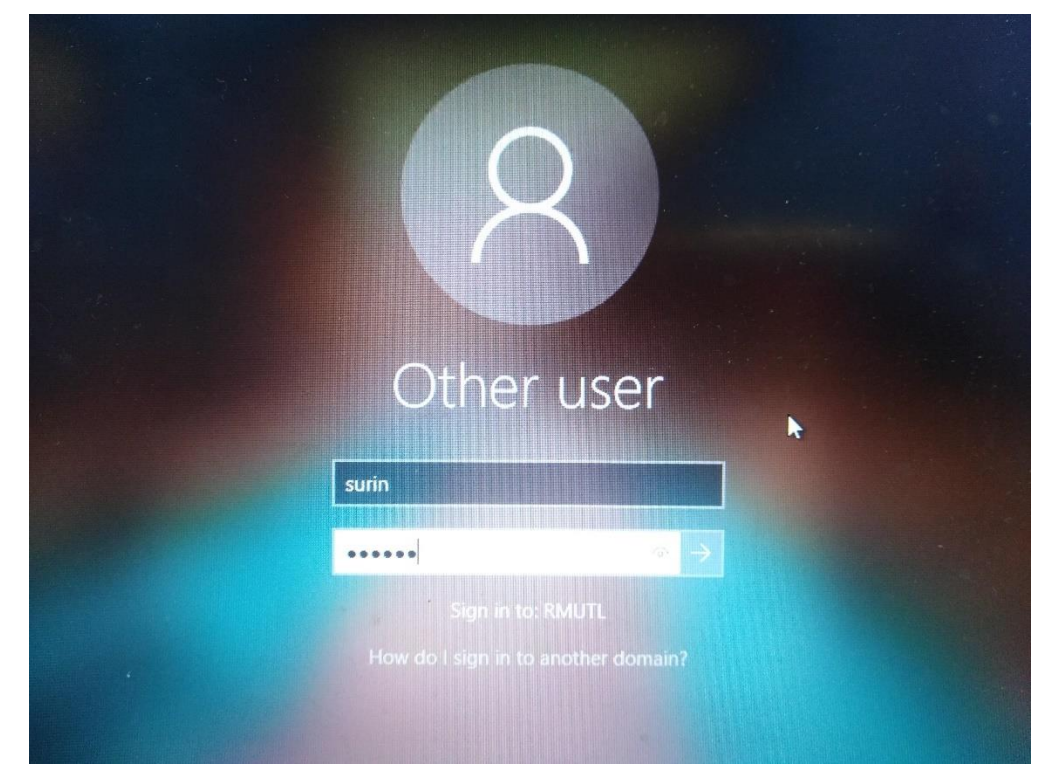

#### วิธีเอา Icon Microsoft Dynamics AX2009 ที่ใช้งาน ERP มาไว้หน้า Desktop

 พิมพ์คำว่า AX ลงในช่องค้นหาด้านล่างซ้ายมือ จะเจอโปรแกรมชื่อ Microsoft Dynamics AX2009 แล้ว คลิ๊กขวา Open file location

| All Apps Documents Settings Photos More 🕶                                                                                                    | Feedback ··· |
|----------------------------------------------------------------------------------------------------|--------------|
| PDF Best match                                                                                                    |              |
| App Grosoft Dynamics AX 2009                                                                                                    |              |
| Apps     Image: Configuration     Open file location     icrosoft Dynamics AX 2       Microsoft Dynamics AX 2009     -H Pin to Start     App       Image: Configuration     -H Pin to taskbar | 009          |
| Folders (1+)                                                                                                    |              |
| ↓     Open file location       -≒     Pin to Start       -≒     Pin to taskbar                                                                                                    |              |
| 🗓 Uninstall                                                                                                    |              |
|                                                                                                    |              |
|                                                                                                    |              |

จะเจอโฟเดอร์ที่เก็บโปรแกรมไว้ชื่อ Microsoft Dynamics AX2009 แล้วคลิ๊กขวา Sent to > Desktop
 (create shortcut) Icon โปรแกรมที่ใช้งาน ERP ก็จะไปอยู่ที่หน้า Desktop พร้อมใช้งานได้ทันที

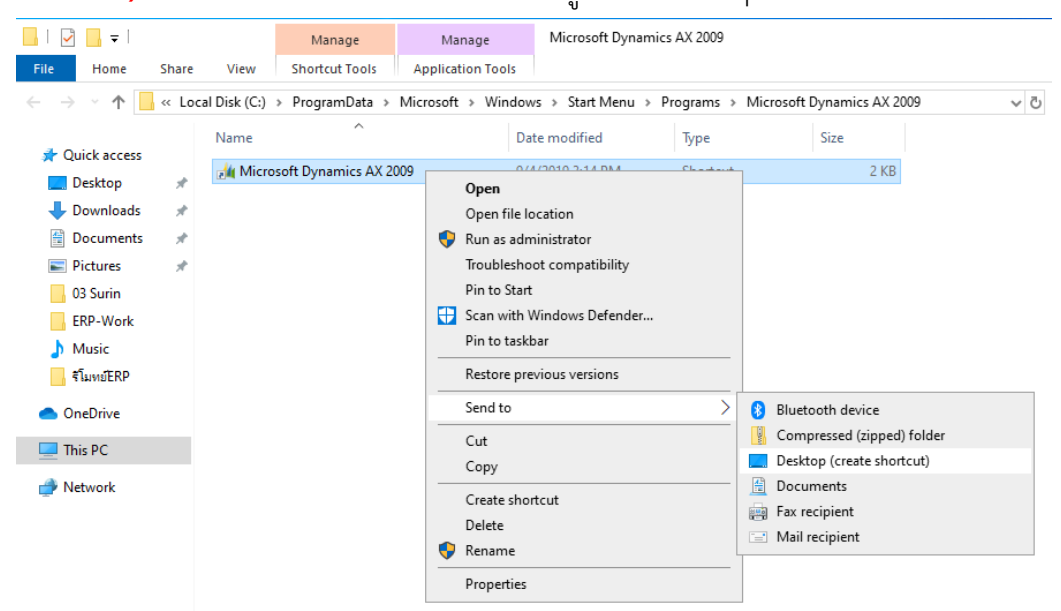

#### วิธีตั้งค่าเปลี่ยนภาษาให้ปุ่มตัวหนอน

Short time:

Long time: First day of week:

Examples – Short date:

Long date:

Short time:

Long time:

h:mm tt

Sunday

9/9/2019

2:45 PM

2:45:46 PM

Monday, September 9, 2019

h:mm:ss tt

1. เข้า Control Panel โดยค้นหาคำว่า Control Panel หรือเข้า Start menu ก็ได้ เสร็จแล้วคลิ๊กเลือก Region

#### 🖭 All Control Panel Items

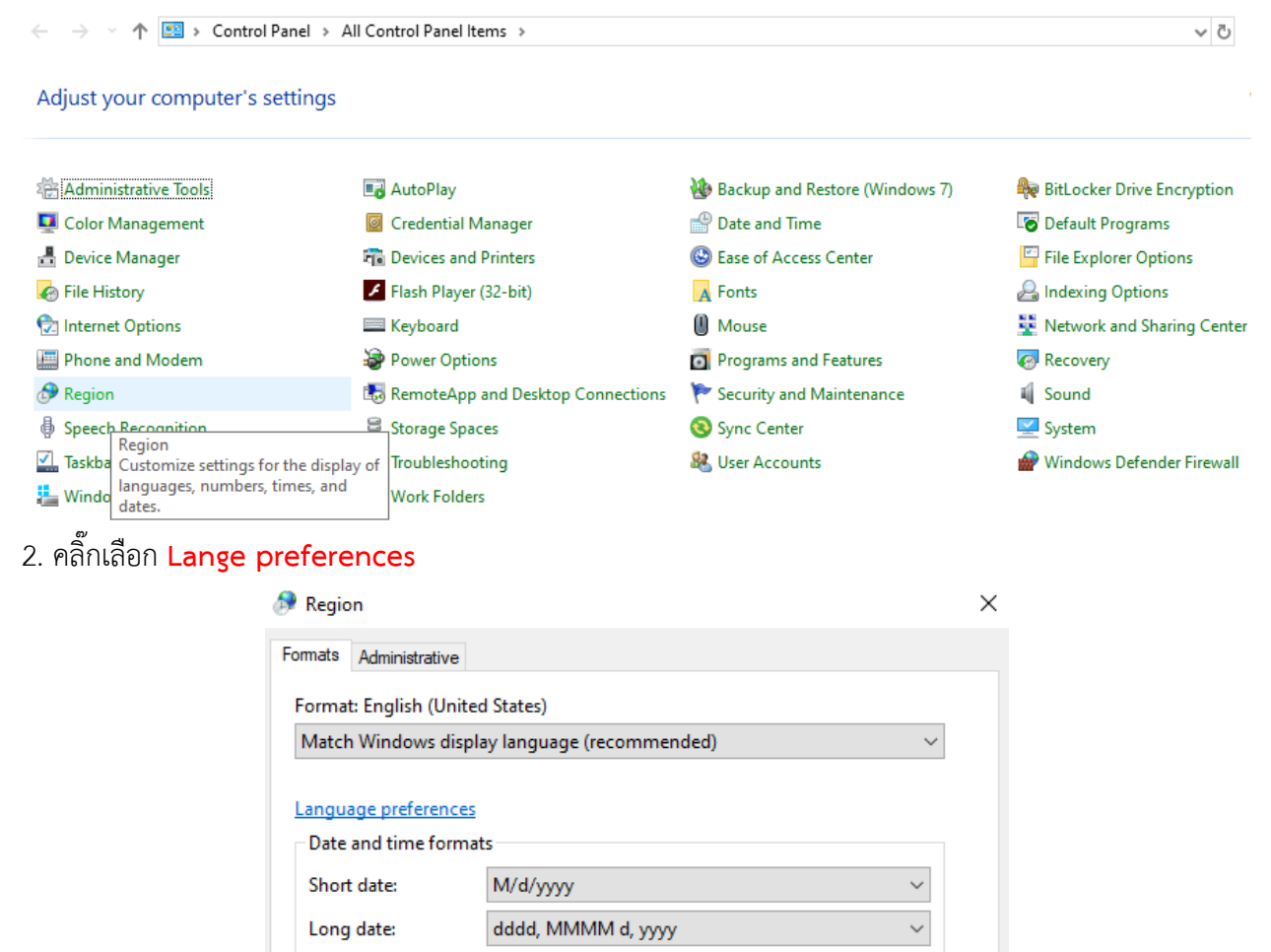

~

 $\sim$ 

Apply

Additional settings...

Cancel

OK

#### 2. คลิ๊กเลือกเครื่องหมายบวก + Add a preferred language

| Settings                |                                                                                                    |
|-------------------------|----------------------------------------------------------------------------------------------------|
| යි Home                 | Language                                                                                                    |
| Find a setting          | Windows display language                                                                                                    |
| Time & Language         | English (United States) $\checkmark$                                                                                                    |
| 🗟 Date & time           | Windows features like Settings and File Explorer will appear in this language.                                                                                                    |
| 👰 Region                | Add a Windows display language in Microsoft Store                                                                                                    |
| A <sup>≄</sup> Language | Use Local Experience Packs to change the language Windows uses for<br>navigation, menus, messages, settings, and help topics.                                                                                                    |
| D Speech                | Preferred languages<br>Apps and websites will appear in the first language in the list that they<br>support. Select a language and then select Options to configure<br>keyboards and other features.                                                                                                    |
|                         | + Add a preferred language                                                                                                    |
|                         | ♣# t♀ ↓       ▲# t♀ ↓       ▲ ■         ▲■       ■       ■         ▲■       ■       ■         ▲■       ■       ■         ▲■       ■       ■         ▲■       ■       ■         ▲■       ■       ■         ▲■       ■       ■         ▲■       ■       ■         ▲■       ■       ■         ▲■       ■       ■         ▲■       ■       ■         ▲■       ■       ■         ▲■       ■       ■         ▲■       ■       ■         ▲■       ■       ■         ■       ■       ■         ■       ■       ■         ■       ■       ■         ■       ■       ■         ■       ■       ■         ■       ■       ■         ■       ■       ■         ■       ■       ■         ■       ■       ■         ■       ■       ■         ■       ■       ■         ■       ■       ■         ■       ■ |
|                         | Choose an input method to always use as default                                                                                                    |

3. ค้นหาโดยพิมพ์คำว่า th แล้วคลิ๊กเลือกภาษา **ไทย Thai** เสร็จแล้วกดปุ่ม Next

#### Choose a language to install

| th                      | ٩                |
|-------------------------|------------------|
| Lakota (United States)  |                  |
| ภาษาไหล้อ               |                  |
| Lü                      |                  |
| ล้านนา                  |                  |
| Northern Thai           |                  |
| Thok Nath               |                  |
| Nuer                    |                  |
| Thok Nath (South Sudan) |                  |
| Nuer (South Sudan)      |                  |
| Témn <u>e</u>           |                  |
| Temne                   |                  |
| ไทย                     | _A≉ ⊑            |
| Thai                    |                  |
| 🏂 Display language      | 🙄 Text-to-speech |
| Speech recognition      | 🖄 Handwriting    |
| Next                    | Cancel           |

#### 4. ให้กดปุ่ม Install เพื่อทำการตัดติดตั้งภาษาไทยก่อน

| Install language features |                                            |  |  |  |  |  |
|---------------------------|--------------------------------------------|--|--|--|--|--|
| Preferred language        |                                            |  |  |  |  |  |
| ไหร                       | ไทย 🗸                                      |  |  |  |  |  |
|                           | Set as my display language                 |  |  |  |  |  |
| $\checkmark$              | Install language pack                      |  |  |  |  |  |
| Choo                      | ose language features you want to install. |  |  |  |  |  |
| $\checkmark$              | 😰 Text-to-speech (5 MB)                    |  |  |  |  |  |
| $\checkmark$              | Basic typing (1 MB)                        |  |  |  |  |  |
| $\checkmark$              | A Supplemental fonts (2 MB)                |  |  |  |  |  |
|                           |                                            |  |  |  |  |  |
|                           |                                            |  |  |  |  |  |
|                           |                                            |  |  |  |  |  |
|                           |                                            |  |  |  |  |  |

6 . . .

Choose a different language Cancel Install

5. ติดตั้งภาษไทยเสร็จแล้วให้คลิ๊ก Choose an input method to always use as default

#### Language

Windows features like Settings and File Explorer will appear in this language.

Add a Windows display language in Microsoft Store

Use Local Experience Packs to change the language Windows uses for navigation, menus, messages, settings, and help topics.

#### Preferred languages

Apps and websites will appear in the first language in the list that they support. Select a language and then select Options to configure keyboards and other features.

Add a preferred language +

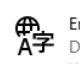

₽₽₽ English (United States) English (United States)
 Default app language; Default input language Windows display language

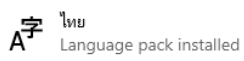

A<sup>字</sup>

Choose an input method to always use as default

#### 6. ให้คลิ๊ก Input language hot keys

← Settings

|                                 | <u>ش</u>             | Adv                    | anced k                                 | eyboar                | d setting          | js                  |        |
|---------------------------------|----------------------|------------------------|-----------------------------------------|-----------------------|--------------------|---------------------|--------|
|                                 | Overi                | ride f                 | or default i                            | nput met              | hod                |                     |        |
|                                 | lf you w<br>your lar | vant to<br>nguage      | use an input me<br>list, choose it h    | ethod that's o<br>ere | lifferent than th  | e first one         | e in   |
|                                 | Use la               | anguag                 | e list (recomme                         | nded)                 |                    |                     | $\sim$ |
|                                 | Switc                | hing                   | input meth                              | ods                   |                    |                     |        |
|                                 | Let                  | t me use               | e a different inp                       | out method fo         | or each app wind   | wot                 |        |
|                                 | Us Us                | e the de               | esktop languag                          | e bar when it         | 's available       |                     |        |
|                                 | Langua               | ge bar                 | options                                 |                       |                    |                     |        |
|                                 | Input la             | anguage                | e hot keys                              |                       |                    |                     |        |
| 7. ให้คลิ๊ก <b>Chang keys</b> S | ieque                | ence.                  |                                         |                       |                    |                     |        |
|                                 | 🔒 Tex                | t Service              | es and Input Lan                        | guages                |                    |                     | ×      |
|                                 | Langu                | age Bar                | Advanced Key S                          | ettings               |                    |                     |        |
|                                 | To                   | turn off C<br>Press th | Caps Lock<br>e CAPS LOCK key            | OP                    | ress the SHIFT key | ,                   |        |
|                                 | Hol                  | t keys for<br>ction    | input languages –                       |                       | Key s              | equence             |        |
|                                 | B T                  | etween ir<br>o English | nput languages<br>( (United States) - L | JS                    | Left               | Alt+Shift<br>(None) |        |
|                                 | T                    | o Thai (T              | hailand) - Thai Keo                     | dmanee                |                    | (None)              |        |
|                                 |                      |                        |                                         |                       |                    |                     |        |
|                                 |                      |                        |                                         |                       |                    |                     |        |
|                                 |                      |                        |                                         |                       |                    |                     |        |
|                                 |                      |                        |                                         |                       |                    |                     |        |
|                                 |                      |                        |                                         | (                     | Change Key Seque   | nce                 |        |
|                                 |                      |                        |                                         |                       |                    |                     |        |
|                                 |                      |                        |                                         | OK                    | Cancel             | Apply               |        |

 8. ให้คลิ๊กติ๊กเลือกโหมด Switch Input Language ด้านซ้ายมือให้เป็น Grave Accent และโหมด Switch keyboard Layout ด้านขวามือให้เป็น Not Assigned หลังจากนั้นให้กดปุ่ม OK ออกไปเรื่อยๆ จนปิดหน้าต่าง ทุกอัน พร้อมทดสอบเปลี่ยนภาษากดปุ่ตัวหนอนดู

| 🚟 Change Key Sequence                                                                         | ×                                                                                              |              |
|-----------------------------------------------------------------------------------------------|------------------------------------------------------------------------------------------------|--------------|
| Switch Input Language<br>Not Assigned<br>Ctrl + Shift<br>Left Alt + Shift<br>Grave Accent (`) | Switch Keyboard Layout<br>Not Assigned<br>Ctrl + Shift<br>Left Alt + Shift<br>Grave Accent (`) | OK<br>Cancel |

#### การ Map Network Drive เพื่อเก็บไฟล์ข้อมูล

 ถับเบิ้ลคลิ๊กที่ Icon Computer หรือ Icon รูป Folder สีเหลือง ที่หน้า Desktop แล้วพิมพ์ \\10.70.70.12 แล้วกด Enter (ทำ Map Drive ต้องทำที่เครื่องคอมพิวเตอร์ของผู้ที่ต้องการใช้งาน เช่น เครื่องสำนักงานเป็นต้น)

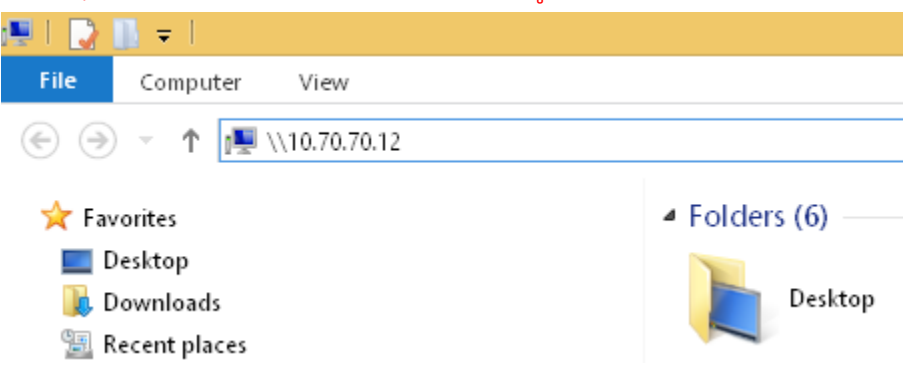

 ถ้ามีหน้าต่างถามหาUsernameและPassword ให้ใส่ rmutl\ตามด้วยUsername และPassword WiFiของ มหาวิทยาลัย แล้วให้เลือกเครื่องหมายถูก (✓) ที่หน้าข้อความ Remember my credentials ของเจ้าของเครื่อง นั้นๆ ที่จะ Map Drive

| Windows Security                  | ×               |
|-----------------------------------|-----------------|
| Enter network credentia           | als             |
| Enter your credentials to connect | to: 10.70.70.12 |
| rmutl\surin                       |                 |
| •••••                             |                 |
| ✓ Remember my credentials         |                 |
| The user name or password is inc  | correct.        |
| ОК                                | Cancel          |
|                                   |                 |

3. คลิ๊กขวา Icon ERP-Work แล้วเลือก Map network drive...

| 💻   🕑 🔜 🗢   10.70.70.12                                                                                            |                                      |
|----------------------------------------------------------------------------------------------------|--------------------------------------|
| File Home Share View                                                                                               |                                      |
| $\leftarrow$ $\rightarrow$ $\checkmark$ $\uparrow$ 📃 $\Rightarrow$ Network $\Rightarrow$ 10.70.70.12 $\Rightarrow$ |                                      |
| 🗄 Documents 🖈 ^                                                                                                    |                                      |
| 📰 Pictures 🔹 🛃 🔛 🗤                                                                                                 | Open                                 |
| 2 งานสำนักงานฝ่ายวิทยฯ                                                                                             | Open in new window                   |
| 🦂 คำสั่ง1-62                                                                                                    | Pin to Quick access                  |
| ดูเมือ                                                                                                    | 🛓 Add to VLC media player's Playlist |
| an ERP                                                                                                    | 🛓 Play with VLC media player         |
|                                                                                                    | 🕀 Scan with Windows Defender         |
| OneDrive - Rajamangala University o                                                                                | Always available offline             |
| 💻 This PC                                                                                                    | Restore previous versions            |
| 🗊 3D Objects                                                                                                    | Convert to PDE in Fovit Reader       |
| Desktop                                                                                                    | Din to Start                         |
| 🛱 Documents                                                                                                    | Add to archive.                      |
| 📕 Downloads                                                                                                    | Add to "FRP-Work rar"                |
| h Music                                                                                                    | Compress and email                   |
|                                                                                                    | Compress to "ERP-Work.rar" and email |
| Videor                                                                                                    |                                      |
|                                                                                                    | Map network drive                    |
| Local Disk (C:)                                                                                                    | Сору                                 |
| 🕳 Local Disk (D:)                                                                                                  | Create shortcut                      |
| 🔿 Network                                                                                                    | Properties                           |
| ~                                                                                                    | ropenes                              |

3. มีหน้าต่าง Map Network Drive ขึ้นมาให้ตอบ Finish

| • |   |   |   | a |
|---|---|---|---|---|
|   | ٩ |   | ŕ | ٢ |
|   |   | • |   |   |
|   |   |   |   | ٩ |
|   |   |   |   |   |

#### 🔶 🍕 Map Network Drive

| What net      | work folder would you like to map?                                           |
|---------------|------------------------------------------------------------------------------|
| Specify the ( | drive letter for the connection and the folder that you want to connect to:  |
| Drive:        | Z: ~                                                                         |
| Folder:       | \\10.70.70.12\ERP-Work ~ Browse                                              |
|               | Example: \\server\share                                                      |
|               | 🗹 Reconnect at sign-in                                                       |
|               | Connect using different credentials                                          |
|               | Connect to a Web site that you can use to store your documents and pictures. |
|               |                                                                              |

จัดทำโดย สุรินทร์ ศรีจันทร์ Update V.02 09/09/2019

Cancel

Finish

 หลังจาก Map Network Drive เสร็จเรียบร้อยแล้วจะเห็น ชื่อFolder ของผู้ใช้งานแต่ละท่านขึ้นมา ท่าน สามารถเข้าไป ก็อปปี้หรือปริ้นไฟล์งานที่ท่านได้เซฟจาก ServerERP ได้จากเครื่องของเราเอง <u>หมายเหตุ</u> หากไม่มีชื่อFolder ของตัวเองกรุณาติดต่อทีมงานศูนย์ IT เพื่อเพิ่มเติมต่อไป

| 🚍   🗹 📙 🖛                                                                                    | Manage              | ERP-Work (\\10.70.70.12) (Z:) |                |             |
|----------------------------------------------------------------------------------------------|---------------------|-------------------------------|----------------|-------------|
| File Home Share View                                                                         | Drive Tools         |                               |                |             |
| $\leftarrow$ $\rightarrow$ $\checkmark$ $\Uparrow$ $\blacksquare$ This PC $\rightarrow$ ERP- | Work (\\10.70.7     | 0.12) (Z:)                    |                |             |
|                                                                                              | Name                | ^                             | Date modified  | Туре        |
| > 🐙 Quick access                                                                             | 01                  | Mastertong                    | 5/9/2562 14:34 | File folder |
| 🔉 🥌 OneDrive - Rajamangala University 🤇                                                      | of Te 💦 02 s        | sangjun                       | 5/9/2562 14:38 | File folder |
| 🗙 📃 This PC                                                                                  | 03 :                | Surin                         | 6/9/2562 15:41 | File folder |
|                                                                                              | 04                  | Vasukunya                     | 5/9/2562 15:09 | File folder |
| > J SD Objects                                                                               | 05 a                | อ่าพร(สวก.)                   | 6/9/2562 8:59  | File folder |
| > Desktop                                                                                    | 06 :                | สุทธิพันธุ์(สวก.)             | 5/9/2562 15:11 | File folder |
| > 🖆 Documents                                                                                | 07 (                | ซูขวัญ(สาก.)                  | 6/9/2562 15:36 | File folder |
| > 🕂 Downloads                                                                                | 081                 | ทัศนาวลัย(สวก                 | 5/9/2562 15:50 | File folder |
| > 🎝 Music                                                                                    | 09 :                | Sunisa                        | 6/9/2562 9:41  | File folder |
| > 📰 Pictures                                                                                 | 10                  | Kunyarat                      | 6/9/2562 9:41  | File folder |
| > 📑 Videos                                                                                   | <mark>-</mark> 11 I | busabun                       | 6/9/2562 15:29 | File folder |
| > 🏪 Local Disk (C:)                                                                          |                     |                               |                |             |
| > 🚔 Local Disk (D:)                                                                          |                     |                               |                |             |
| > 🛫 ERP-Work (\\10.70.70.12) (Z:)                                                            |                     |                               |                |             |
| > 💣 Network                                                                                  |                     |                               |                |             |

#### การเข้าใช้งานระบบ ERP ผ่านโปรแกรม DynamicsAX2009

 เข้าระบบต้องกดปุ่ม Shift ที่แป้นพิมพ์ค้างไว้ แล้วคลิ๊กขวาที่ Icon DynamicsAX2009 เลือก Run as different User (ถ้าใช้วิธีรีโมทย์ต้องใช้ Run as different user เท่านั้น จะดับบัลคลิ๊กที่ icon โปรแกรมเลยไม่ได้)

|                         | Open                           |  |
|-------------------------|--------------------------------|--|
|                         | Open file location             |  |
| Microsoft<br>Dynamics A | 🗬 🗣 Run as administrator       |  |
| 2009                    | Run as different user          |  |
|                         | Troubleshoot compatibility     |  |
|                         | Pin to Start                   |  |
|                         | 🕀 Scan with Windows Defender   |  |
|                         | Pin to taskbar                 |  |
|                         | Conv as noth                   |  |
|                         |                                |  |
|                         | Restore previous versions      |  |
|                         | Send to >                      |  |
|                         | Cut                            |  |
|                         | Сору                           |  |
|                         | Create shortcut                |  |
|                         | Delete                         |  |
|                         | Rename                         |  |
|                         |                                |  |
|                         | Properties                     |  |
|                         | ${\cal P}$ Type here to search |  |

 2. ให้กรอก User และPassword สำหรับใช้งาน ERP ที่ได้จากฝ่ายคลังและพัสดุ หากไม่ทราบกรุณาติดต่อที่ฝ่าย คลังและพัสดุ แล้วกดปุ่ม OK ก็จะเข้าสู่หน้าโปรแกรมเพื่อเข้าใช้งาน ERP ได้ทันที

| Windows Security                                                     | ×                                            |  |  |  |
|----------------------------------------------------------------------|----------------------------------------------|--|--|--|
| Run as different user                                                |                                              |  |  |  |
| Please enter credentials to use fo<br>(x86)\Microsoft Dynamics AX\50 | or C:\Program Files<br>\Client\Bin\Ax32.exe. |  |  |  |
| erp19                                                                |                                              |  |  |  |
| •••••                                                                | ୕                                            |  |  |  |
| Domain: RMUTL                                                        |                                              |  |  |  |
| ОК                                                                   | Cancel                                       |  |  |  |

#### การ Save ไฟล์งานเพื่อนำไปปริ้น

เข้ารายการที่ต้องการพิมพ์ กดปุ่ม ตัวเลือก

| <b>1</b>              | (1)                  |      | - 🗆 🗙        |
|-----------------------|----------------------|------|--------------|
| ทั่วไป ชุดงาน         |                      |      |              |
| ใบส่งขึ้อ             |                      |      | เลือก        |
| เลขที่เอกสาร;         |                      |      | ด่าเริ่มต้น  |
| บรรทัดใบสั่งซื้อ      |                      |      | ตัวเลือก     |
| เลขที่เอกสาร;         |                      |      | ตัวเลือกการร |
| สมุดรายวันใบสั่งซื้อ  |                      |      |              |
| บัญชีผู้จัดจำหน่าย:   |                      |      |              |
| กาษีขายที่ลงรายการบัญ | ช้                   |      |              |
| ใบสำคัญ:              |                      |      |              |
| ตัวเลือกปัจจุบัน      | 0 IT 0 N - 2012      |      |              |
| INTOAWIN:             | Send To UneNote 2013 |      |              |
| พมพลอกลาง;            | จอภาพ ∨              |      |              |
|                       |                      |      |              |
|                       |                      | ตกลง | ยกเลิก       |
| ตัวเลือกการรายงาน     |                      |      |              |

2. ให้คลิ๊กลูกศรเลือกชื่อเป็น Foxit Reader PDF Printer แล้วกดปุ่ม <mark>ตกลง</mark>

|                                                                                                    | พิมพ์ - รายงาน (1)                                                                                                    | ×      |
|----------------------------------------------------------------------------------------------------|----------------------------------------------------------------------------------------------------|--------|
| <ul> <li>ทำมีป ตัวเลือก</li> <li>ศะไปที่</li> <li>สะไปที่</li> <li>สะกาพ</li> <li>ฐานรู้รับอิเมส์</li> <li>ไฟล์</li> <li>เพิ่มเพลานเก็บกาวร</li> <li>เพิ่มเพลานเก็บกาวร</li> <li>เพิ่มเครื่องทิมพ์</li> </ul> | <ul> <li>ข้อมูลร่ำเพาะ</li> <li>ชื่อ: Send To OneNote 2013</li> <li>สถานน: Send To OneNote 2013 (redirected 10)</li> <li>ชนิดข้อมูล: Microsoft XPS Document Writer (redirected 10)</li> <li>หัวโด: Ganon G2000 series Printer on 10.70.17.5 (redirected 10)</li> <li>หุ่านนี้แล้ว: Brother DCP-T300 Printer on 10.70.17.5 (redirected 10)</li> <li>สุกสมน</li> <li>Canon MX320 series on 10.70.17.5 (redirected 10)</li> <li>รend To OneNote 2013</li> <li>Foxit Reader PDF Printer</li> <li>พันทั่งกอย่างบนหน้าขนาดโหญ่หน้าเดียวหรือไม่?</li> <li>บันทึกในส่วนเก็บเอกสารการพิมพ์หรือไม่?</li> <li>ช่างหน้ากระดาษ</li> <li>ที่งหมด</li> <li>พน้า</li> <li>จาก:</li> <li>1 ใปที่: 1</li> </ul> | 1      |
|                                                                                                    | 9I/174                                                                                                    | ยกเลิก |

|                                                                                                    | ใบสั่งซื้อ 602                       | 2-PRO6-0120 , ชื่อ รายงานการขอซื้อวัสดุ (ใบ                           | ี่ ว.) , ชื่อสินค้า สาย RG-6U PSI (1          | - 1000)                               |                                         | - 🗆 ×                                      |
|----------------------------------------------------------------------------------------------------|--------------------------------------|-----------------------------------------------------------------------|-----------------------------------------------|---------------------------------------|-----------------------------------------|--------------------------------------------|
| ไฟล์ แก้ไข เครื่องมือ คำสั่ง ริธิใช้                                                                                                    |                                      | IVZ_POPS_CT(Report) - รา                                              | ยงาน                                          | _ 🗆 ×                                 |                                         |                                            |
| 🖿 🖶 🗡   🖨 🖻 🖻   🔻 🖌 5                                                                                                    | ไฟล์ แก้ไข เครื่องมือ คำสั่ง วิธีใช้ |                                                                       |                                               |                                       |                                         |                                            |
| ภาพรวม ทั่วไป ข้อมูลเพิ่มเติมของเอกสาร                                                                                                    | 臺灣 治學 福麗 聖                           |                                                                       |                                               |                                       | í í                                     | ແບບຈ່າຍ (b)                                |
| เลขที่เอกสาร ▲ เลขที่สัญญา<br>592-PRO6-0066 จัดซื้อวัสดุโตรงการช่ะ<br>602-DRO6-0119 จัดซื้อวัสดร่อนแรนโล                                                                                                    |                                      | มหาวิทยาลัยเทคโนโลยีราชมงคลล้านนา ล่าปาง<br>รายงานการขอชื่อวัสดุ/จ้าง | รับที่ วันที่<br>เลขที่ทานศัสดุ 602-PRO6-0120 |                                       | สกุลผิน<br>ดต้างใช้ บาท<br>ดต้างใช้ บาท | งบประมาณ (c) •<br>การผ่านรายการ (d) •      |
| 602-PRO6-0120 จัดซื้อาัสดุช่อมแชมโส                                                                                                    | <b>B</b>                             | การตั้งค่าเครื่องพิมพ์ (1                                             | )                                             | ×                                     | ดด้างไว้ บาท                            | ตรวจหาน/ใบขอเบิกผิน (e) 🕨                  |
| 602-PRO6-0159 จัดซื้อวัสดุขอมแชมโส                                                                                                    | ทั่วไป ตัวเลือก                      |                                                                       |                                               |                                       | ดด้างใว้ บาท                            | การตั้งค่า (f) 🕨 🕨                         |
|                                                                                                    | สสไปที                               | ข้อมูลจำเพาะ                                                          |                                               |                                       |                                         | ฟังก์ขั้น (g) 🕨 🕨                          |
|                                                                                                    | 😭 ผู้รับอีเมล่<br>📑 ไฟล์             | ซึ่อ: Foxit Reader PDF Printer<br>สถานะ: พร้อม                        |                                               | ~                                     |                                         | การสอบถาม (h) →                            |
|                                                                                                    |                                      | ชนิตข้อมูล: Foxit Reader PDF Printer Drive                            | er                                            |                                       |                                         | ใบขอซื้อ/ขอจ้าง (I)                        |
| <                                                                                                    |                                      | ทได: FOXIT_Reader:<br>ข้อติดเห็น:                                     |                                               |                                       | >                                       | ใบเบ็กพัสดุ (n)                            |
| บันทึกรายละเอียด ทั่วไป การตั้งค่า ปริมาส<br>หมายเลขสินด้า ใชต์ ดลังสินด้า                                                                                                    |                                      | งานมินติว: 0<br>ดุกษรมปติ (a)                                         |                                               |                                       | าม กลุ่มกา ^                            | การตั้งค่า (o) ►<br>พังกัยน (p) ►          |
| 15104104010 2-2-S10 2-2-S10<br>15104104010 2-2-S10 2-2-S10                                                                                                    |                                      | พิมพ์หุกอย่างบนหน้าขนาดใหญ่หน้าเดียวหรือไม่?                          |                                               |                                       |                                         | การสอบกาม (q) 🕨                            |
| 15104104010         2-2-510         2-2-510           15104104010         2-2-510         2-2-510           15104104010         2-2-510         2-2-510           15104104010         2-2-510         2-2-510           15104104010         2-2-510         2-2-510           15104104010         2-2-510         2-2-510           15104104010         2-2-510         2-2-510           15104104010         2-2-510         2-2-510 |                                      | ย้วงหน้าครสาษ<br>๏) ดั้งนด<br>) หน้า<br>จาก:                          | สำหนา<br>จำนวนต่า<br>1 ใปที่: 1               | au7; 1                                | , v                                     | สันตรดงดง (t) ▶<br>ตั้งต่าตอนฟิกรายการ (v) |
| กำหนดส่ง: 19/5/2017 - วันที่ยินยัน:                                                                                                    |                                      |                                                                       | ตกลง                                          | บกเล็ก                                |                                         |                                            |
| การอ้างอิงของผู้จัดจำหน่าย                                                                                                    | านั้นข                               | เข้ามะนี่มพันทำร้อยน้ำสิบบาวพว้าม                                     | รายนั้นสื่น 11                                | ยอมจับการเปลี่ยนแปลง และอะ<br>.550.00 | กจากหน้าต่าง<br>✔                       | чли 1000 usr 🗐 🗐 🔐                         |
| 6 🗎 📶 🛷                                                                                                    | nin 1/1                              | an and an an an an an an an an an an an an an                         | ורט                                           | M 1000 usr 🗐 🗃                        |                                         | 1000 usr = 16:19<br>11/7/2560              |

3. เลือกเครื่องพิมพ์แล้วกดปุ่ม **ตกลง** (\*ห้ามกดไฟล์ Save As โดยเด็ดขาดแบบฟอร์มจะไม่สมบูรณ์ข้อความขาดหาย)

เลือกเมนูพิมพ์ จะมีหน้าต่างขึ้นมาให้เลือก Save ลงในชื่อโฟเดอร์ของตนเองที่สร้างไว้ ตั้งชื่อไฟล์ตามต้องการ

#### กดปุ่ม <mark>Save</mark>

| Print to PDF Document - Foxit Reader PDF Printer                                                                                                    |            |                        |                  |                | ×       |
|----------------------------------------------------------------------------------------------------|------------|------------------------|------------------|----------------|---------|
| $\leftarrow$ $\rightarrow$ $\checkmark$ $\uparrow$ This PC $\rightarrow$ Local Disk (D:) $\rightarrow$ ERP-Work $\rightarrow$ $\checkmark$ $\overline{C}$ |            |                        |                  | Search ERP-Wor | ·k ρ    |
| Organize 🔻 New folder                                                                                                    |            |                        |                  |                | ::: • ? |
| 📃 Desktop                                                                                                    | ^          | Name                   | Date modified    | Туре           | Size    |
| 🔮 Documents                                                                                                    |            | 01 Mastertong          | 9/5/2019 2:34 PM | File folder    |         |
| 👆 Downloads                                                                                                    |            | 📊 02 sangjun           | 9/5/2019 2:38 PM | File folder    |         |
| 👌 Music                                                                                                    |            | 03 Surin               | 9/5/2019 2:25 PM | File folder    |         |
| E Pictures                                                                                                    |            | 04 Vasukunya           | 9/5/2019 3:09 PM | File folder    |         |
| 🐺 Videos                                                                                                    |            | 05 อำพร(สวก.)          | 9/6/2019 8:59 AM | File folder    |         |
| 📟 Local Disk (C)                                                                                                    | <b>,</b>   | 📊 06 สุทธิพันธุ์(สวก.) | 9/5/2019 3:11 PM | File folder    |         |
| Local Disk (Di                                                                                                    | ,<br>,     | 📊 07 ซูขวัญ(สวก.)      | 9/5/2019 3:12 PM | File folder    |         |
| Local Disk (D.                                                                                                    | ,          | 📊 08 ทัศนาวลัย(สวก     | 9/5/2019 3:50 PM | File folder    |         |
| USB Drive (E:)                                                                                                    |            |                        |                  |                |         |
| SB Drive (F:)                                                                                                    |            |                        |                  |                |         |
| SB Drive (G:)                                                                                                    | × ·        | <                      |                  |                | >       |
| File <u>n</u> ame:                                                                                                    | จัดซื้อวัส | เดุสำนักงาน62          |                  |                | ~       |
| Save as type: PDF files                                                                                                    |            |                        |                  |                | ~       |
|                                                                                                    |            |                        |                  |                |         |
| ∧ Hide Folders                                                                                                    |            |                        |                  | <u>S</u> ave   | Cancel  |

ปัญหาที่พบบ่อย

1. กรณีที่ใช้การรีโมทย์ไป ไม่ได้กด Shift ค้างไว้แล้วเลือก Deferrent User หน้าจะโปรแกรมจะขึ้นสีเทาๆ

**วิธีแก้** ต้องกดปุ่ม Shift ค้างเลือก Run as different user เท่านั้น จะดับบัลคลิ๊กที่ icon โปรแกรมเลยไม่ได้

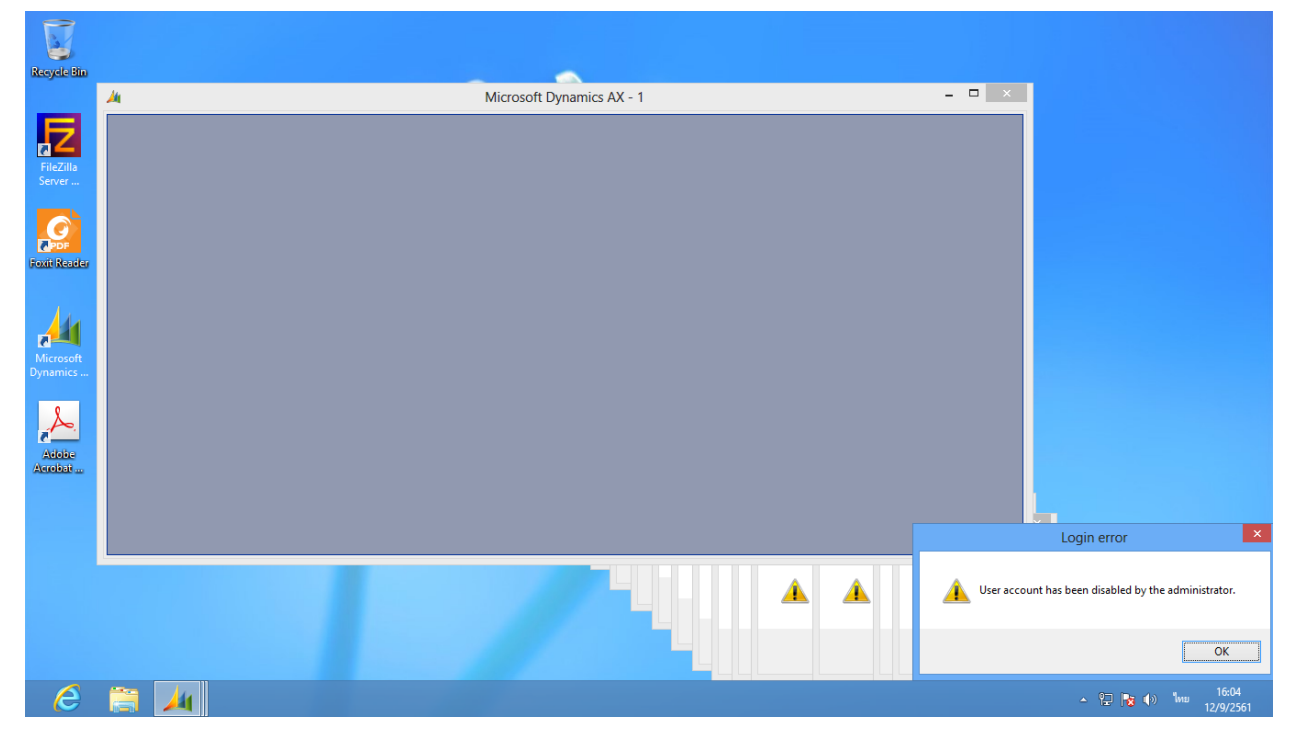